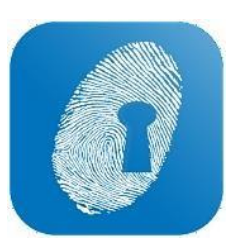

## EDITING/CREATNG STAFF INFORMATION

• Staff Cards are now accessed via the header menu in WageLoch Cloud Roster

|  | WageLoch <sup>®</sup> | Rosters | Timesheets | Staff | Reports |  |
|--|-----------------------|---------|------------|-------|---------|--|
|--|-----------------------|---------|------------|-------|---------|--|

- To open a staff card for editing, simply double click the card, or select and click "Edit"
- Staff's name, email, mobile and DOB are located at the top of the card
- You can tab through the sections on the lower half to edit as needed for Rostering, Payroll, Accruals, Leave etc
- Click 'DONE' to save changes

| WageLoch <sup>®</sup> Ro | sters Timesheets St | taff Reports                                                                    |             |               |               |            |           |   |                | 🔟 🌲 🏟 — 🗗 🗙 |
|--------------------------|---------------------|---------------------------------------------------------------------------------|-------------|---------------|---------------|------------|-----------|---|----------------|-------------|
| 35 Total staff           |                     | Edit staff member 'Blog                                                         | ıgs, Alice' |               |               |            |           | × | EXPORT         |             |
| Code                     | First name          | Payroll Code                                                                    |             | First Name    |               | Surnam     | e         |   | Age            | Base rate   |
| 3                        | Alice               | 3                                                                               |             | Alice         |               | Blogg      | s         |   | 30             | 17.9842     |
| 16                       | April               | Email                                                                           |             | Mobile        |               | Date of    | Birth     |   | 30             | 18.4132     |
| 4                        | Arthur              | alice@wageloch.com.au                                                           |             |               |               | 204<br>204 | 4/12/87 🗸 |   | 41             | 19.0658     |
| 19                       | Barbara             |                                                                                 |             |               |               |            |           |   | 26             | 17.9842     |
| 4                        | Dwight              | Rostering Payroll                                                               | Options     | Qualification | as Accruals L | eave       | Other     |   | 59             | 17.9842     |
| 7                        | Elaine              | Pay Croup PT Assist Type Rate   Pay Level <manual> Base Hourly 17,9842</manual> |             |               |               |            |           |   | 29             | 18.4132     |
| 8                        | Fred                |                                                                                 |             |               |               |            |           |   | 29             | 19.0658     |
| 9                        | George              |                                                                                 |             |               |               |            |           |   | 53             | 17.9842     |
| 10                       | Grace               |                                                                                 |             |               |               |            |           |   | 30             | 18.4132     |
| 20                       | Grace               |                                                                                 |             |               |               |            |           |   | 43 Window Snip | 19.0658     |
| 6                        | Hal                 | Hours per fortnight                                                             |             |               |               |            |           |   | 29             | 19.0658     |
| 12                       | Harry               |                                                                                 |             |               |               |            |           |   | 33             | 18.4132     |
| 17                       | Jane                |                                                                                 |             |               |               |            |           |   | 27             | 18.4132     |
| 1                        | Jean                | HOURS                                                                           |             |               |               |            |           |   | 46             | 17.9842     |
| 13                       | Joel                |                                                                                 |             |               |               | с          |           |   | 53             | 17.9842     |
| 22                       | Kenny               | 203300                                                                          | ~           | oracons       |               |            | Level ,   |   | 43             | 17.9842     |
| 5                        | Kevin               | Owens                                                                           | Pha         | armacist      | Cas Pharm     |            | Level 2   |   | 40             | 18.4132     |
| 21                       | Lance               | Franklin                                                                        | Pha         | armacist      | PT Pharm      |            |           |   | 23             | 14.3553     |
| 23                       | Margaret            | Atwood                                                                          | As          | sistant       | PT Assist     |            |           |   | 30             | 18.4132     |